## OPAC(蔵書検索システム)書評の見方

▼OPAC検索画面 https://op.lib.kobe-u.ac.jp/opac/opac search/

| 方法①                                                                                                    |                                                                                                    |
|----------------------------------------------------------------------------------------------------|----------------------------------------------------------------------------------------------------|
| 神戸大学附属図書館<br>KOBE UNIVERSITY LIBRARY                                                                                                    |                                                                                                    |
| OPAC ディスカバリー 🏛 新着案内 📴 タイトルリスト 層 アカウントサービス                                                                                                    | ς                                                                                                    |
| 図書新着案内<br>雑誌最新巻号案内<br>AV資科和<br>新着書評<br>2                                                                                                    | カーリル                                                                                                    |
| <b>簡易検索</b> 詳細検索 分類検索                                                                                                    |                                                                                                    |
|                                                                                                    | 検索 ●クリア     クリア                                                                                          |
| 新着書評                                                                                                    |                                                                                                    |
| 表示列数: 2列表示 ∨                                                                                                    | <b>_</b>                                                                                                 |
| <ul> <li>● タグー覧</li> <li>最初の1冊にオススメ(読書マラン)</li> <li>● ローク経別:</li> <li>● エーク経別:</li> <li>● エーク経入:</li> <li>● エーク経入:</li> <li>● エーク(1)</li> <li>● ローク:</li> <li>● ローク:</li></ul> | 5イド:日本語版 / David N.Gilbert [ほか] 編集,菊池覧, 橋本正良 日本語版監修,鎌田啓佑 [はか] 日<br>ろく」より<br>リア / 阿形清和文; 土橋とし子絵<br>*5く」より |
| OPAC検索画面の①新着案内→②新着書評<br>をクリックすると、新着書評(読書のき<br>ろく)一覧が表示されます                                                                                                    |                                                                                                    |

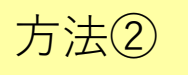

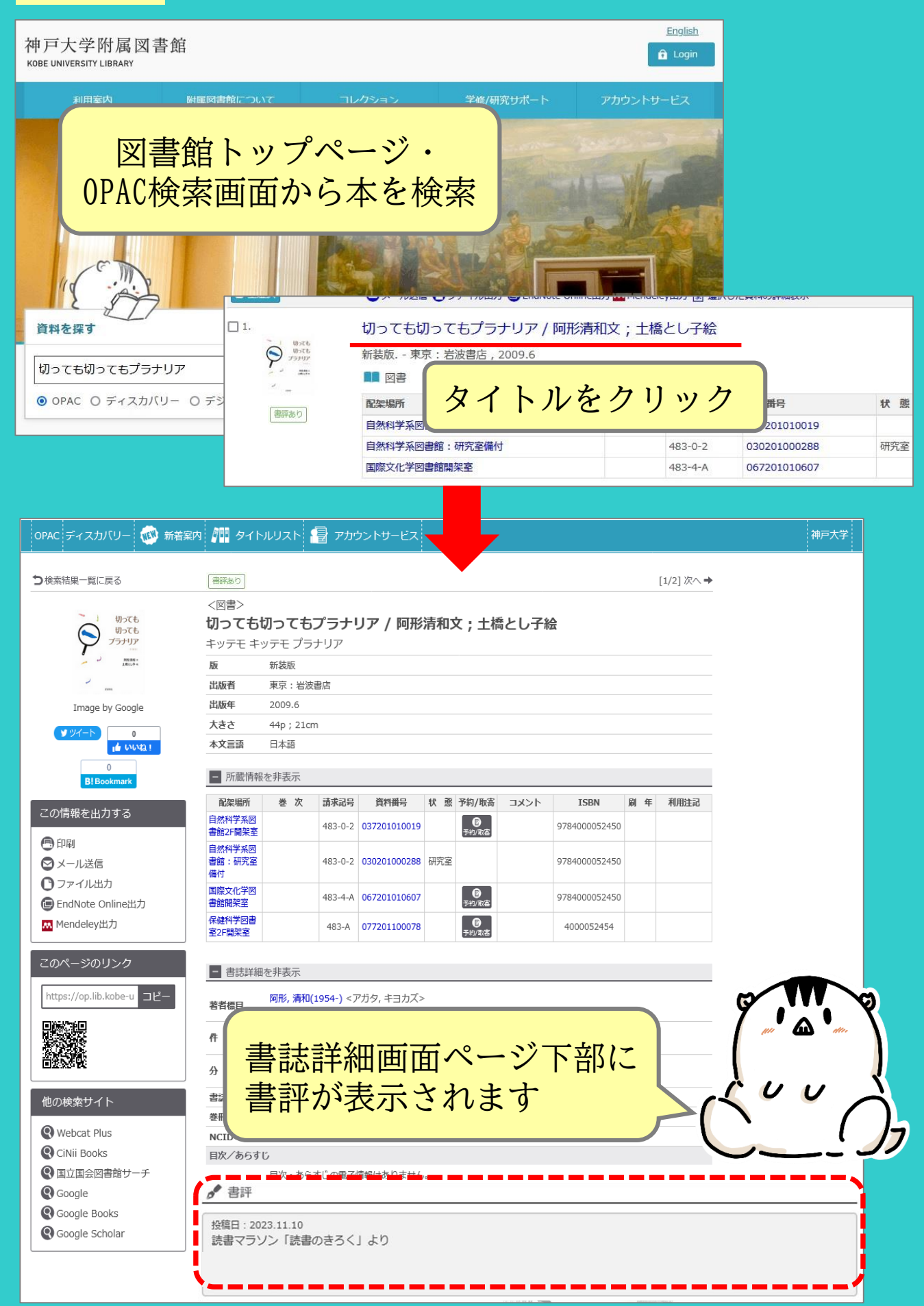